# 在宅当番医の検索方法

URL を開くと、以下の画面が表示されます。

1)下にスクロールし、長崎県を選択します。

 医療情報ネット(ナビイ)
 音声読み上げ う
 文字サイズの変更 小 中 大
 Other Languages >

 全国の病院・診療所・歯科診療所・助産所/薬局を探す

| 医療機関を探す                      |                                            |       |                   | 薬周                                                               | <b>局を探す</b>                                                      | F                                                                |                                                              |   |
|------------------------------|--------------------------------------------|-------|-------------------|------------------------------------------------------------------|------------------------------------------------------------------|------------------------------------------------------------------|--------------------------------------------------------------|---|
| く キーワードで探す                   |                                            | 🧾 都道  | 府県固有              | うの機能力                                                            | いら探す                                                             |                                                                  |                                                              |   |
|                              |                                            | 全国共通0 | の検索項目に            | 加えて各都道府り                                                         | 県独自の検索項                                                          | 目でも検索が                                                           | できます。                                                        |   |
| 例) 巾区町村名 内科                  | 検索                                         | 北海道   | 北海道               | >                                                                |                                                                  |                                                                  |                                                              |   |
|                              |                                            | 東北    | 青森県               | > 岩手県                                                            | > 宮城県                                                            | >秋田県                                                             | > 山形県                                                        | > |
| <b>う急いで探す</b> 現在診療中の医療機関を科目と | 湯所から検索・・・・・・・・・・・・・・・・・・・・・・・・・・・・・・・・・・・・ |       | 福島県               | >                                                                |                                                                  |                                                                  |                                                              |   |
|                              | 下にスクロ                                      | - 1L  | 炭城県               | > 栃木県                                                            | > 群馬県                                                            | > 埼玉県                                                            | ▶千葉県                                                         | > |
| こじつくり探す 設備や対応内容などの医療         |                                            |       | 東京都               | > 神奈川県                                                           | >                                                                |                                                                  |                                                              |   |
|                              |                                            |       |                   |                                                                  |                                                                  |                                                                  |                                                              |   |
|                              |                                            | 中部    | 新潟県               | > 富山県                                                            | >石川県                                                             | > 福井県                                                            | > 山梨県                                                        | > |
| 診療科目で探す                      | 場所で探す                                      | 中部    | 新潟県<br>長野県        | > 富山県<br>→ 岐阜県                                                   | <ul><li>&gt; 石川県</li><li>→ 静岡県</li></ul>                         | > 福井県<br>→ 愛知県                                                   | → 山梨県<br><br>>                                               | > |
| 診療科目で探す<br>他の項目で探す           | 場所で探す                                      | 中部    | 新潟県<br>長野県<br>三重県 | <ul> <li>&gt; 富山県</li> <li>&gt; 岐阜県</li> <li>&gt; 滋賀県</li> </ul> | <ul> <li>&gt; 石川県</li> <li>&gt; 静岡県</li> <li>&gt; 京都府</li> </ul> | <ul> <li>&gt; 福井県</li> <li>&gt; 愛知県</li> <li>&gt; 大阪府</li> </ul> | <ul> <li>&gt; 山梨県</li> <li>&gt;</li> <li>&gt; 兵庫県</li> </ul> | > |

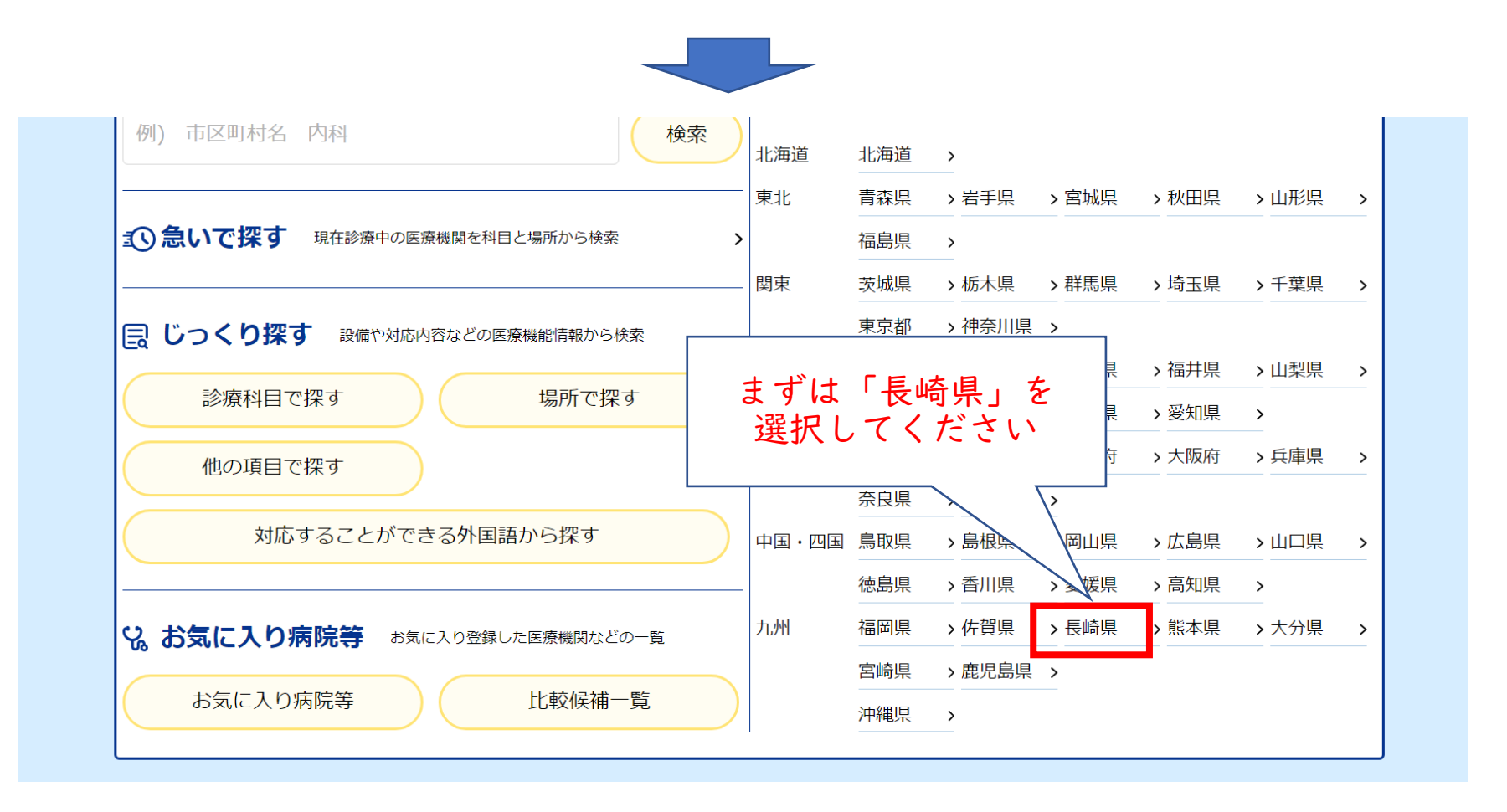

#### 2)急いで探すを選択

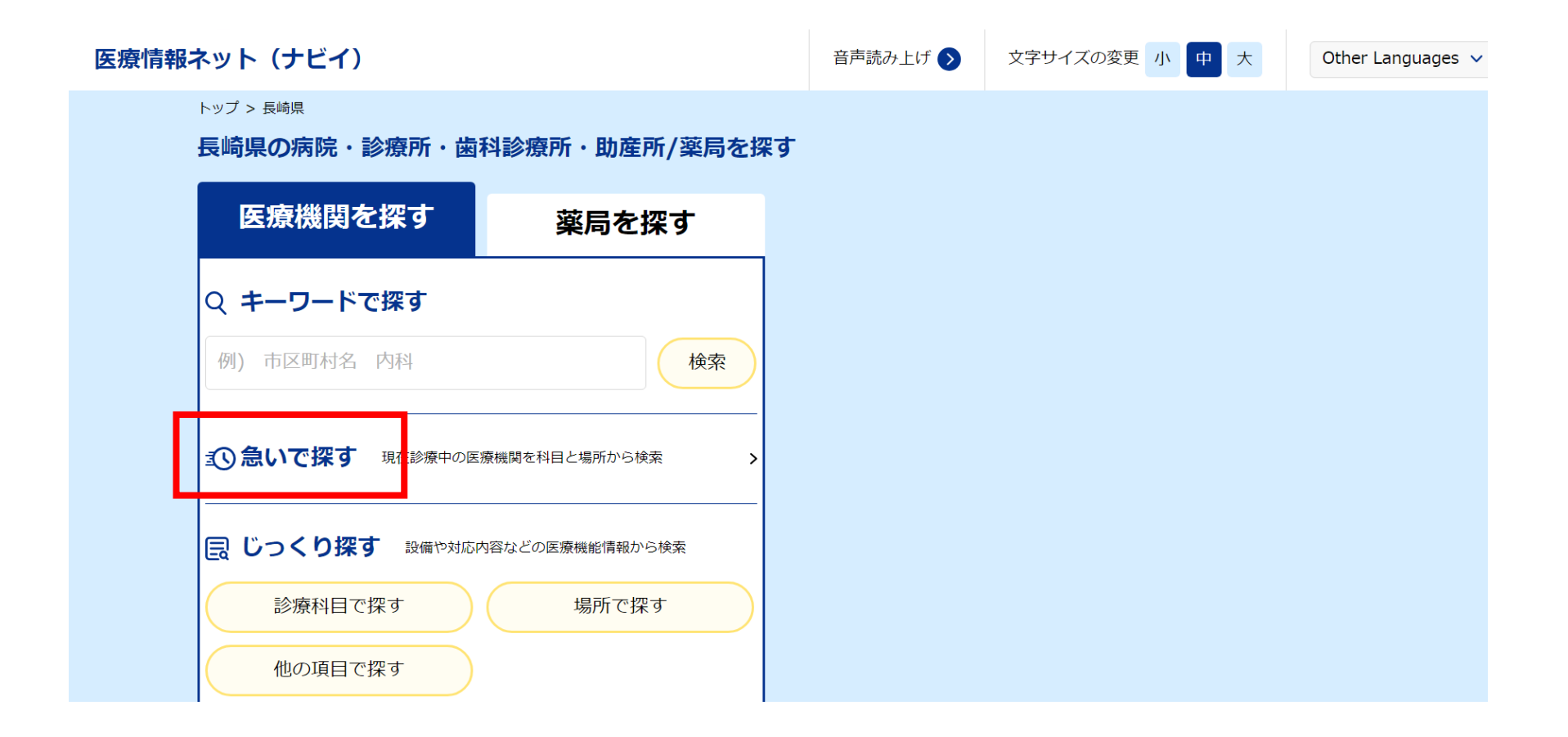

## 3)休日夜間対応医療機関を選択

| 医療情報ネット(ナビイ)                                |                                              | 音声読み上げ > | 文字サイス            | ズの変更 小 「                            | <b>中</b> 大         | Other Languages |
|---------------------------------------------|----------------------------------------------|----------|------------------|-------------------------------------|--------------------|-----------------|
| トップ > 長崎県 > 急いで探す(医療機関)                     |                                              |          |                  |                                     |                    |                 |
| 急いで探す(医療機関)                                 |                                              |          |                  |                                     |                    | 1               |
| 現在診療中の                                      | 医療機関                                         | 休        | 日夜間対             | 応医療機關                               | 関                  |                 |
| 場所を選択心須                                     |                                              |          |                  |                                     |                    |                 |
| <ul> <li>選択地点</li> <li>指定されていません</li> </ul> |                                              |          |                  |                                     |                    |                 |
| <ul><li></li></ul>                          | <ul> <li>      他図から指定する     ・    </li> </ul> | 鉄道路線から指  | 定する <b>&gt;(</b> | <ul> <li>現在の場所<br/>(GPSを</li> </ul> | 所から指定す.<br>≥利用します) | る<br>▶          |
| ■ <b>検索範囲を制限</b><br>● 制限なし ○ 中心から1km        | ○ 中心から5km                                    |          |                  |                                     |                    |                 |
|                                             |                                              |          |                  |                                     |                    |                 |

4)地区を選択(パソコンでの操作の場合、複数選択可。一部スマートフォンでは複数選択不可の場合あり)

※ここでは、日付の指定はできません。日付の指定方法は、後ほど記載しています。

| 医療情報ネット(ナビイ)                     | 音声読み上げ > | 文字サイズの変更小中大 | Other Languages 🗸 |
|----------------------------------|----------|-------------|-------------------|
| トップ > 長崎県 > 急いで探す(医療機関) > 地域選択画面 |          |             |                   |

急いで探す

| 現在診療中の国                                    | 医療機関     |          | 休日夜間対応医療機関 |     |      |  |  |  |
|--------------------------------------------|----------|----------|------------|-----|------|--|--|--|
| <b>地区を選択してください</b> 必須<br>「大分類」のチェックを変更すると、 | 「小分類」のチェ | ックが変更される | ます。        |     |      |  |  |  |
| 長崎                                         | 長崎市      | 西海市      | 長与町        | 時津町 |      |  |  |  |
| 佐世保県北                                      | 6 佐世保市   | □ 平戸市    | 松浦市        | 佐々町 |      |  |  |  |
| ■ 県央                                       | □ 諫早市    | ○ 大村市    | 東彼杵町       | 川棚町 | 波佐見町 |  |  |  |
|                                            | □ 島原市    | 雲仙市      | 南島原市       |     |      |  |  |  |

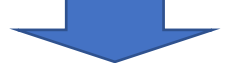

| 現在診療中の                           | 医療機関             | 休        | 休日夜間対応医療機関   |  |  |  |  |  |
|----------------------------------|------------------|----------|--------------|--|--|--|--|--|
| REを選択してください必須<br>大分類」のチェックを変更すると | こ、「小分類」のチェックが変更さ | れます。     |              |  |  |  |  |  |
| ✔ 長崎                             | ✔ 長崎市 ✔ 西海       | 市 🖌 長与町  | ✔ 時津町        |  |  |  |  |  |
| ✔ 佐世保県北                          | ✔ 佐世保市 ✔ 平戸      | 市 🖌 松浦市  | ✔ 佐々町        |  |  |  |  |  |
| ✔ 県央                             | ✔ 諌早市 ✔ 大村       | 市 🖌 東彼杵町 | ✔ 川棚町 ✔ 波佐見町 |  |  |  |  |  |
| ✔ 県南                             | ✔ 島原市 ✔ 雲仙       | 市 🖌 南島原市 |              |  |  |  |  |  |
| □ 五島                             | 五島市              |          |              |  |  |  |  |  |
|                                  | 小値賀町 新上          | 五島町      |              |  |  |  |  |  |
|                                  | - 壱岐市            |          |              |  |  |  |  |  |

# 5)地区を選択後、検索をクリック

| ✓ 県央       ✓ 諌早市       ✓ 大村市       ▼ 東彼杵町       ✓ 川棚町         ✓ 県南       ✓ 島原市       ✓ 雲仙市       ✓ 南島原市         □ 五島       □ 五島市       □ 五島市         □ 上五島       □ 小値賀町       新上五島町 | ✔ 川棚町 ✔ 波佐見町 |
|----------------------------------------------------------------------------------------------------|--------------|
| ☑ 県南       ☑ 島原市       ☑ 雲仙市       ☑ 南島原市         □ 五島       □ 五島市       □ 五島市         □ 上五島       □ 小値賀町       新上五島町                                                               |              |
| 五島       五島市         上五島       小値賀町       新上五島町         一 吉岐       一 吉岐市                                                                                                    |              |
| 上五島     小値賀町     新上五島町       一 壱岐     一 壱岐市                                                                                                    |              |
|                                                                                                    |              |
|                                                                                                    |              |
| → 対馬 → 対馬市                                                                                                    |              |

## 6 検索条件に該当する医療機関(在宅当番医)が表示されます。

| 医療情報ネット(ナビイ)                                                                             | 音声読み上げ >            | 文字サイズの変更小中大       | Other Languages 🗸 |
|------------------------------------------------------------------------------------------|---------------------|-------------------|-------------------|
| トップ > 長崎県 > 急いで探す(医療機関) > 地域選択画面 > 当番医検索結果一覧                                             |                     |                   |                   |
| 地域を選択       長崎市、西海市、長与町、時津町、佐田         川棚町、波佐見町、島原市、雲仙市、南         日付を選択       2024年4月23日 | せ保市、平戸市、松浦の<br>阿島原市 | 市、佐々町、諌早市、大村市、東彼村 | 忤町、               |

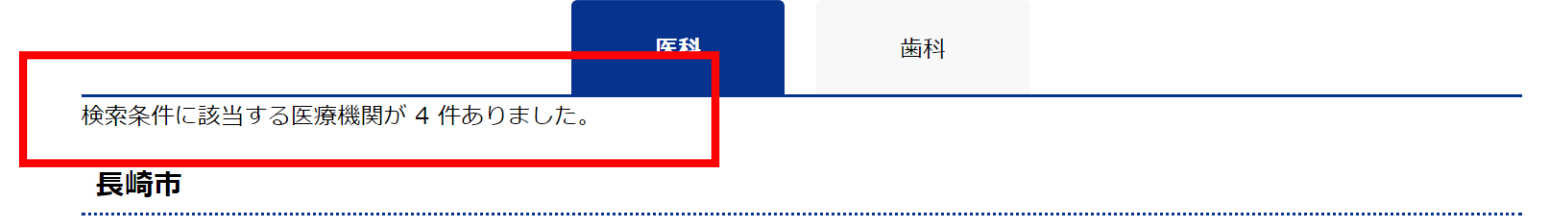

| <br>       |  |
|------------|--|
| 以下 まこがちります |  |
| 以下、衣小かめります |  |

### 7)日付を変える場合は、検索結果画面の「日付を選択」をクリックし、日付を選択します。

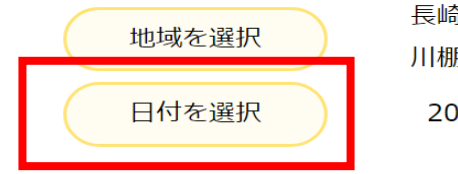

長崎市、西海市、長与町、時津町、佐世保市、平戸市、松浦市、佐々町、諫早市、大村市、東彼杵町、 川棚町、波佐見町、島原市、雲仙市、南島原市 2024年4月23日

|                         | 医科  | 歯科 |  |
|-------------------------|-----|----|--|
| 検索条件に該当する医療機関が 4 件ありました | - 0 |    |  |

長崎市

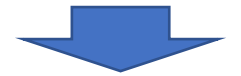

------

| 医療情報ネット(ナビイ)            |                    |                                 |                    |      |              |            |            | 音声読み上げ >           | 文字サイズの変更 小  | 中大       | Other Languages 🗸 |
|-------------------------|--------------------|---------------------------------|--------------------|------|--------------|------------|------------|--------------------|-------------|----------|-------------------|
| トップ > 長崎県 > 急いで探す(医療機関) | > 地址               | 或選択画                            | 画面 >               | 当番医  | 検索結果         | 果一覧        |            |                    |             |          |                   |
| 地域を選択<br>日付を選択          | 長崎市<br>川棚町<br>2024 | ī、西<br>J、波 <sup>,</sup><br>4年4月 | 海市、<br>佐見岡<br>月24日 | 長与   | 。町、1<br>。原市、 | 時津町<br>、雲仙 | 叮、佐<br>山市、 | 世保市、平戸市、松浦<br>南島原市 | 市、佐々町、諫早市、ナ | 大村市、東彼杵町 | ٢,                |
|                         | 0                  |                                 | 202                | 4年 4 | 月            |            | 0          |                    |             |          |                   |
|                         | B                  | 月                               | 火                  | 水    | 木            | 金          | ±          |                    |             |          |                   |
|                         | 31                 | 1                               | 2                  | 3    | 4            | 5          | 6          | 振利                 |             |          |                   |
|                         | 7                  | 8                               | 9                  | 10   | 11           | 12         | 13         | 团小子                |             |          |                   |
| 検索条件に該当する医療機関が、         | 14                 | 15                              | 16                 | 17   | 18           | 19         | 20         |                    |             |          |                   |
| 長崎市                     | 21                 | 22                              | 23                 | 24   | 25           | 26         | 27         |                    |             |          |                   |
|                         | 28                 | 29                              | 30                 | 1    | 2            | 3          | 4          |                    |             |          |                   |

<u>長崎市夜間急患センター</u>

指定した日付の表示が出てきます